## Ipreville – Instituto de Previdência Social dos Servidores Públicos do Município de Joinville

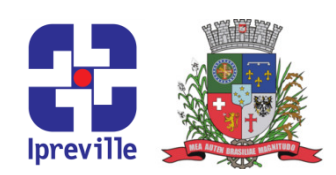

## Emissão de Portaria

| Criação                                                                                         |             | Edição                 |               |                    | Codificação        |             |
|-------------------------------------------------------------------------------------------------|-------------|------------------------|---------------|--------------------|--------------------|-------------|
| Jan/2024                                                                                        |             | 1ª Edição              |               | UJU_05             |                    |             |
| Elaboração                                                                                      |             | Revisão                |               | Aprovação          |                    |             |
| Cristiane Vansuita                                                                              |             | Claudete C. M. Scholze |               | Cleusa Mara Amaral |                    |             |
| Conceito                                                                                        |             |                        |               |                    |                    |             |
| Trata-se de ato normativo interno destinado a ordenar os serviços executados por                |             |                        |               |                    |                    |             |
| servidores de determinado estabelecimento ou repartição. Não atribui direitos, nem impõe        |             |                        |               |                    |                    |             |
| obrigações e penalidades a terceiros.                                                           |             |                        |               |                    |                    |             |
| Objetivos                                                                                       |             |                        |               |                    |                    |             |
| Instruir acerca da aplicação de leis ou regulamentos, recomendações de caráter geral, normas de |             |                        |               |                    |                    |             |
| competência.                                                                                    |             |                        |               |                    |                    |             |
|                                                                                                 | Aplicação   |                        |               |                    | Execução           |             |
|                                                                                                 | Por demanda |                        | Ur            | nidade Jur         | ídica – Servidor I | responsável |
| Materiais Necessários                                                                           |             |                        |               |                    |                    |             |
| Comput                                                                                          | ador;       |                        |               |                    |                    |             |
| <ul> <li>Acesso ao SEI – Sistema Eletrônico de Informações</li> </ul>                           |             |                        |               |                    |                    |             |
| Acesso a e-mail                                                                                 |             |                        |               |                    |                    |             |
| _                                                                                               |             | Sig                    | las Utilizada | as                 |                    |             |
| SGP.UAP – Secretaria de Gestão de Pessoas/Unidade de Atos de Pessoal                            |             |                        |               |                    |                    |             |
| SEGOV.UAD – Secretaria de Governo/Unidade Administrativa                                        |             |                        |               |                    |                    |             |
| SEI – Sistema Eletrônico de Informações                                                         |             |                        |               |                    |                    |             |
| IPREVILLE.UNP.ACB – Unidade de Previdência.área de concessão de benefícios                      |             |                        |               |                    |                    |             |
| Descrição do Processo                                                                           |             |                        |               |                    |                    |             |
| 1- Identificar solicitação de emissão de Portaria, oriunda das unidades do IPREVILLE, via       |             |                        |               |                    |                    |             |
| memorando expedito no sistema SEI;                                                              |             |                        |               |                    |                    |             |
| <ol> <li>Receber o processo de solicitação no SEI;</li> </ol>                                   |             |                        |               |                    |                    |             |
| 3- Analisar conformidade da solicitação, sendo indispensável:                                   |             |                        |               |                    |                    |             |
| a) Assunto;                                                                                     |             |                        |               |                    |                    |             |
| b) Conteúdo da Portaria a ser confeccionada;                                                    |             |                        |               |                    |                    |             |
| c) Data de Inicio de Vigencia;                                                                  |             |                        |               |                    |                    |             |
| u) Existencia de Portana antenor que trata do assunto com o pedido de revogação da              |             |                        |               |                    |                    |             |
| 4- Solicitar informações complementares se necessário:                                          |             |                        |               |                    |                    |             |
| 5- Pegar novo número de portaria na planilha de controle: Assessoria Iurídica -> Relatório de   |             |                        |               |                    |                    |             |
| Gestão Jurídico -> ano > Relação Portarias ano xxx:                                             |             |                        |               |                    |                    |             |
| 6- Incluir um documento tipo "Portaria" (no processo de solicitação);                           |             |                        |               |                    |                    |             |
| 7- Minutar Portaria conforme solicitado;                                                        |             |                        |               |                    |                    |             |
| 8- Atribuir o processo SEI/Portaria para análise e assinatura da Consultoria Jurídica;          |             |                        |               |                    |                    |             |
| 9- Incluir etiqueta correspondente;                                                             |             |                        |               |                    |                    |             |
| 10-Limpar o bloco de assinaturas do Presidente, incluir a portaria e disponibilizá-la para      |             |                        |               |                    |                    |             |
| assinatura do Presidente;                                                                       |             |                        |               |                    |                    |             |

## Ipreville – Instituto de Previdência Social dos Servidores Públicos do Município de Joinville

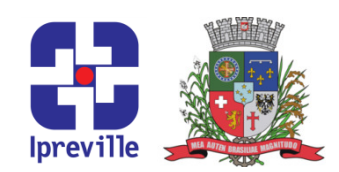

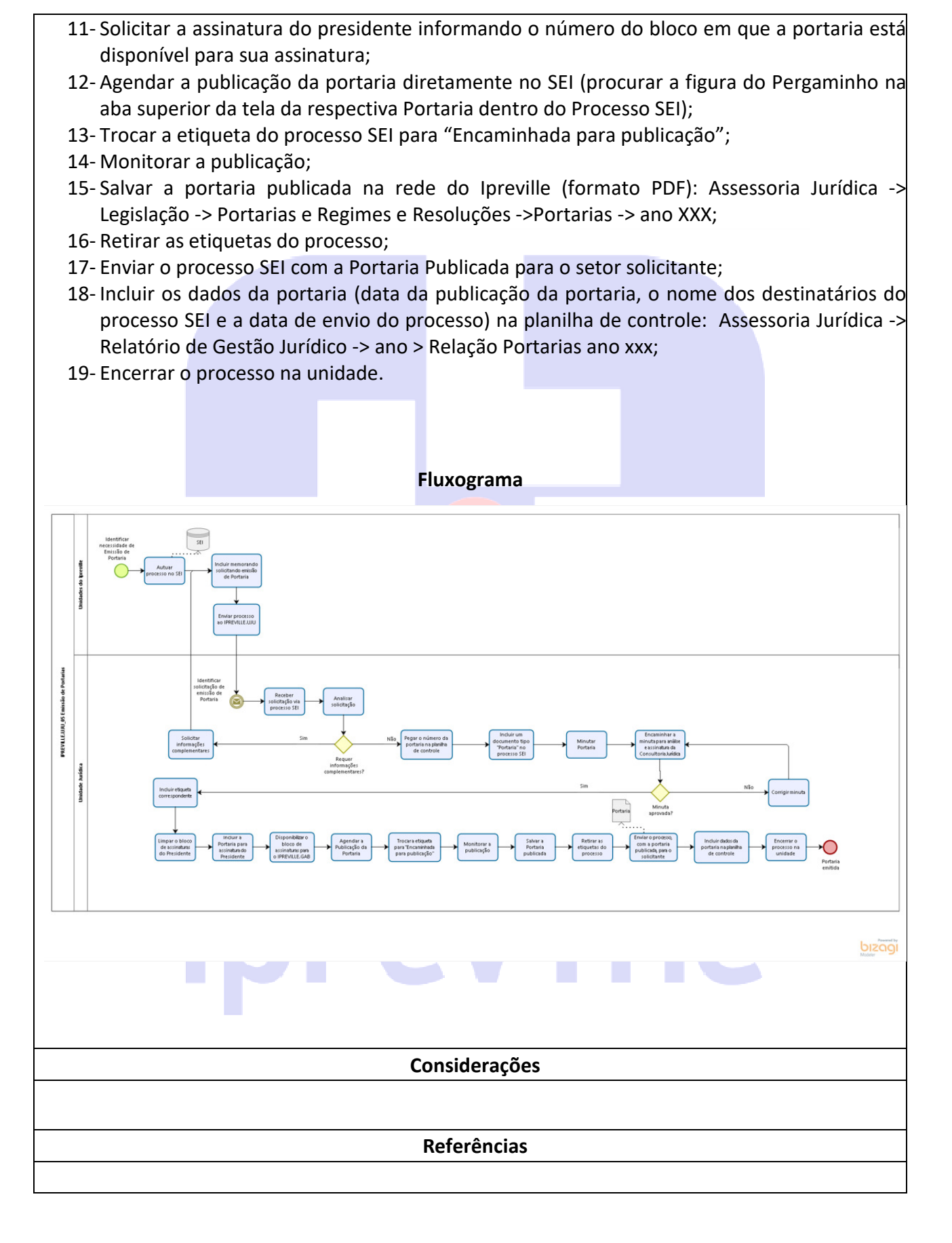